## DELTA STATE UNIVERSITY

## International Student Services Division of Student Success Center

-International Insurance Online Account Information-

## How to Create Online Account for International Student Insurance:

- 1. Go to <u>www.hccmis.com</u>
- 1. Click on "sign-in" (located in upper right hand corner of the page)
- 2. Click on "Student Zone"
- 3. Select "Register new account"
- 4. Follow directions to set up new account. Your ID number should start with "S" and end with "00"
- 5. Login to account using ID number and password

## How to File a Claim Online:

- 1. Click on Claims (Blue bar at top of screen)
- 2. Click on "Claim Information"
- 3. Select "Claim Forms"
- 4. Provide your email address in the block
- 5. Click the box labeled "Claimant's Statement and Authorization Form
- 6. Click submit.
- 7. The claimant statement that you fill out will be sent to your email.
- 8. Login to your email and click on the email from HCC
- 9. Click on "Review Documents"
- 10. Follow any on-screen directions
- 11. Fill out all of the boxes that are framed in red
- 12. Click on the yellow boxes to adopt and sign your signature electronically
- 13. Click finish